#### คู่มือการใช้งาน DRUG API

#### เมนูหน้าหลัก

| G API หเ<br>เ่วยงาน : โรง                                             | าหลัก นำเข้าข้อ<br>พยาบาล ั <sup>2</sup> | มูล ระบบรายงาน | · <b>1</b> 0 |         |         | _       |         |         | _       |
|-----------------------------------------------------------------------|------------------------------------------|----------------|--------------|---------|---------|---------|---------|---------|---------|
| รายงานผลการส่งข้อมูล API ผ่านโปรแกรม Drug                             |                                          |                |              |         |         |         |         |         |         |
| แฟ้ม Druglist แฟ้ม Inventory แฟ้ม Purchaseplan แฟ้ม Distribution แฟ้ม |                                          |                |              |         |         |         | ແຟ້ມ Re | eceipt  |         |
| ผิดพลาด                                                               | ถูกต้อง                                  | ผิดพลาด        | ถูกต้อง      | ผิดพลาด | ถูกต้อง | ผิดพลาด | ถูกต้อง | ผิดพลาด | ຄູກຕ້อง |
| 0                                                                     | 735                                      | 320            | 2992         | 0       | 717     | 7       | 3152    | 0       | 663     |

ภาพที่ 1 แสดงหน้าหลักของโปรแกรม DRUG API

จากภาพที่ 1 เมื่อเข้าสู่ระบบจะพบกับหน้าหลักของโปรแกรม โดยมีส่วนประกอบดังต่อไปนี้

- หมายเลข 1 แถบเมนู : ประกอบไปด้วยเมนูดังต่อไปนี้
  - หน้าหลัก : ใช้สำหรับเข้าสู่เมนูหลักของโปรแกรม

- นำเข้าข้อมูล : ใช้สำหรับนำข้อมูลไฟล์ excel ของโรงพยาบาลเข้าสู่ศูนย์ข้อมูลข่าวสารด้าน เวชภัณฑ์ กระทรวงสาธารณสุข

- ระบบรายงาน : ใช้สำหรับเรียกรายงาน การส่งข้อมูลของโรงพยาบาลเข้าสู่ศูนย์ข้อมูลข่าวสาร ด้านเวชภัณฑ์ กระทรวงสาธารณสุข

หมายเลข 2 ชื่อหน่วยงาน : จะแสดงหน่วยงานต้นสังกัดของผู้ใช้งาน

 หมายเลข 3 รายงานผลการส่งข้อมูล API ผ่านโปรแกรม Drug API : จะแสดงผลการส่งข้อมูลของ โรงพยาบาลเข้าสู่ศูนย์ข้อมูลข่าวสารด้านเวชภัณฑ์ กระทรวงสาธารณสุข ทั้งหมด 5 แฟ้มข้อมูล ได้แก่ แฟ้ม Druglist, Inventory, Purchaseplan, Distribution, Receipt จะแสดงแยกเป็นข้อมูลที่ส่งสำเร็จ (ถูกต้อง) และข้อมูลที่ส่งไม่สำเร็จ (ผิดพลาด)

## เมนูนำเข้าข้อมูล

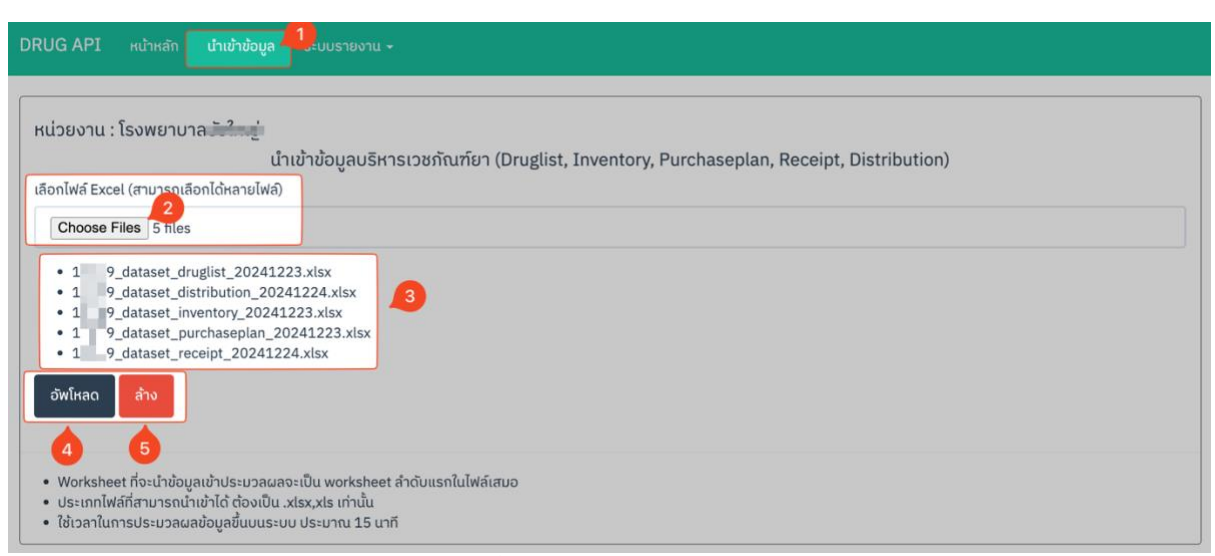

ภาพที่ 2 แสดงหน้านำเข้าข้อมูล

จากภาพที่ 2 จะปรากฏเมนูนำเข้าข้อมูล เพื่อใช้สำหรับนำข้อมูลไฟล์ excel ของโรงพยาบาลที่ได้จากการ ส่งออกจากโปรแกรมบริหารคลังเวชภัณฑ์ (Drug) เข้าสู่ศูนย์ข้อมูลข่าวสารด้านเวชภัณฑ์ กระทรวงสาธารณสุข โดยสามารถกดปุ่มนำเข้าข้อมูลตามหมายเลข 1 จะพบกับหน้าต่างการทำงาน โดยมีขั้นตอนการนำเข้า ดังต่อไปนี้

- ขั้นตอนที่ 1 เลือกไฟล์ Excel ที่ต้องการนำเข้าข้อมูลโดยกดปุ่ม "Choose Files" ตาม หมายเลข 2 โดยสามารถเลือกไฟล์ excel ได้มากกว่า 1 ไฟล์ในการนำเข้าข้อมูล เมื่อเลือกไฟล์ที่ต้องการนำเข้า ข้อมูลเสร็จสิ้นแล้วโปรแกรมจะแสดง รายการไฟล์ที่เลือกไว้ ดังหมายเลข 3

- ขั้นตอนที่ 2 กดปุ่ม "อัพโหลด" เพื่อนำเข้าข้อมูลไฟล์ excel โปรแกรมจะปรากฏหน้าต่าง ยืนยันการนำเข้าข้อมูล กดปุ่มอัพโหลดเพื่อยืนยัน กดปุ่มยกเลิกเพื่อยกเลิกการนำเข้าข้อมูล ตามภาพที่ 3

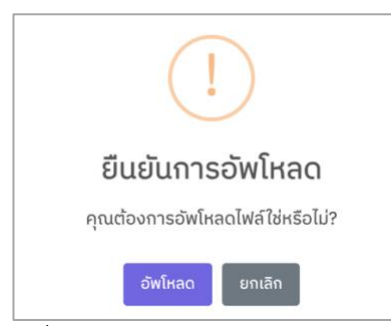

ภาพที่ 3 หน้าต่างยืนยันการนำเข้าข้อมูล

- ขั้นตอนที่ 3 เมื่อนำเข้าข้อมูลเสร็จสิ้นจะแสดงผลการนำเข้าไฟล์โดยจะแสดงผลลัพธ์ไฟล์ที่ ถูกต้อง และแสดงผลลัพธ์ไฟล์ที่ไม่ถูกต้อง พร้อมระบุไฟล์ที่มีปัญหาพร้อมสาเหตุของปัญหาที่เกิดขึ้นดังภาพที่ 4

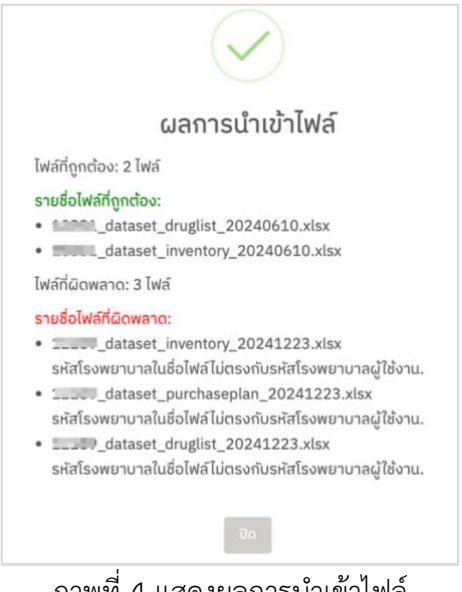

ภาพที่ 4 แสดงผลการนำเข้าไฟล์

ขั้นตอนที่ 4 โปรแกรมจะกลับไปสู่หน้าหลัก สำหรับไฟล์ข้อมูลที่ถูกต้องโปรแกรมจะใช้เวลา ในการประมวลผลเข้าสู่ศูนย์ข้อมูลข่าวสารด้านเวชภัณฑ์ กระทรวงสาธารณสุข 15 – 20 นาที โดยสามารถ ติดตามผลได้จากเมนูหน้าหลัก

#### เมนูระบบรายงาน

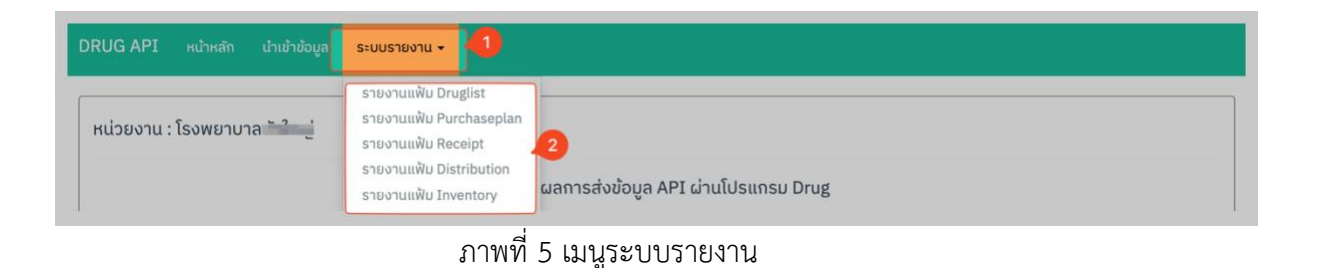

จากภาพที่ 5 แสดงเมนูระบบรายงาน ใช้สำหรับเรียกรายงานการส่งข้อมูลของโรงพยาบาลเข้าสู่ศูนย์ข้อมูล ข่าวสารด้านเวชภัณฑ์ กระทรวงสาธารณสุข โดยสามารถกดปุ่มระบบรายงานตามหมายเลข 1 จะพบกับ หน้าต่างเมนูย่อยแสดงแฟ้มDruglist, Inventory, Purchaseplan, Distribution, Receipt ตามหมายเลข 2

|   |               | API หน้าหลัก เ                    | นำเข้าข้อมูล | ง ระบบรายงาน ⊷                              |        |         |               |         |            |                               |            |                     |       |
|---|---------------|-----------------------------------|--------------|---------------------------------------------|--------|---------|---------------|---------|------------|-------------------------------|------------|---------------------|-------|
|   | หน่วย<br>แสดง | งาน : โรงพยาบาล<br>3<br>100 ♥ แถว | - 2 - 1      |                                             |        | รายงานเ | ເຟັ້ນ Drugli: | st      |            |                               |            |                     |       |
| I | #             | รหัสสถานพยาบาล                    | รหัสยา       | ชื่อสามัญทางยา                              | GPU ID | บัญชียา | ประเภทยา      | หน่วย   | สถานะของยา | วันเดือนปีที่เปลี่ยนแปลงสถานะ | ประจำเดือน | วันที่ส่งข้อมูล     | 6     |
|   | 1             | 1 1                               | 18029        | ยาศุขไสยาศน์ 500mg HERB0930 cap             | 99     | E       | 3             | capsule | 1          | 2023-11-01                    | 202501     | 02-01-2025 21:01:15 |       |
|   | 2             | 1 1                               | 18033        | น้ำมันกัญชา(ตำรับหมอเดชา) 10ml HERB0904 bot | 99     | E       | 4             | bottle  | 1          | 2023-11-01                    | 202501     | 02-01-2025 21:01:15 | Ô     |
|   | 3             | 1 1                               | 18011        | ยาจันทน์ลีลาแคปซูล HERB0150 cap             | 99     | E       | 3             | capsule | 1          | 2023-11-01                    | 202501     | 02-01-2025 21:01:15 |       |
|   | 4             | 1 1                               | 18023        | ยาหอมทิพย์โอสถ HERB0730 pwd                 | 99     | E       | 3             | bottle  | 1          | 2023-11-01                    | 202501     | 02-01-2025 21:01:15 |       |
|   | 5             | 1 1                               | 18017        | ยาเบญจกูล ไพโกน่า HERB0580 cap              | 99     | E       | 3             | capsule | 1          | 2023-11-01                    | 202501     | 02-01-2025 21:01:15 |       |
|   | 6             | 1 1                               | 18014        | ยาเถาวัลย์เปรียง แคปซูล HERB0130 cap        | 99     | E       | 3             | capsule | 1          | 2023-11-01                    | 202501     | 02-01-2025 21:01:15 | Ô     |
|   | 7             | 1 1                               | 18015        | ยาธรณีสัณฑะขาต HERB0530 cap                 | 99     | E       | 3             | capsule | 1          | 2023-11-01                    | 202501     | 02-01-2025 21:01:15 |       |
|   | 8             | 1 1                               | 18004        | พญายอ ครีม HERB0030 crm                     | 99     | E       | 3             | tube    | 1          | 2023-10-20                    | 202501     | 02-01-2025 21:01:15 |       |
|   | 9             | 1 1                               | 18019        | ยารางจีด HERB0211 cap                       | 99     | E       | 3             | capsule | 1          | 2023-11-01                    | 202501     | 02-01-2025 21:01:15 |       |
|   | 10            | 1 1                               | 18026        | ยาอมมะแว้ง 20 เม็ด HERB0600 tab             | 99     | E       | 3             | tablet  | 1          | 2023-11-01                    | 202501     | 02-01-2025 21:01:15 |       |
|   | 11            | 1 1                               | 18010        | ยาชิง 100 แคปซูล HERB0070 cap               | 99     | E       | 3             | capsule | 1          | 2023-11-01                    | 202501     | 02-01-2025 21:01:15 |       |
|   | 12<br>แสดง 1  | 1 81<br>. ถึง 100 จาก 735 แถว     | 4 .01        | ด≷ีแไพลถี่หาอ HERRก11∩ crm                  | 99     | F       | 3             | tuhe    | 1          | 2023-10-20<br>ก่อนหน้า        | 1 2 3      | 4 5 8               | กัดไป |

ภาพที่ 6 รายงานการส่งข้อมูลของโรงพยาบาลเข้าสู่ศูนย์ข้อมูลข่าวสารด้านเวชภัณฑ์ กระทรวงสาธารณสุข

จากภาพที่ 6 โปรแกรมจะแสดงรายงานการส่งข้อมูลของโรงพยาบาลเข้าสู่ศูนย์ข้อมูลข่าวสารด้านเวชภัณฑ์ กระทรวงสาธารณสุข โดยจะแสดงผลตามรูปที่ ดังต่อไปนี้

- หมายเลข 1 แสดงประเภทของแฟ้มข้อมูล
- หมายเลข 2 แสดงข้อมูล
- หมายเลข 3 เลือกจำนวนแถวข้อมูลที่ต้องการแสดงข้อมูล
- หมายเลข 4 แสดงจำนวนแถวข้อมูลทั้งหมด
- หมายเลข 5 แสดงเลขหน้าของจำนวนข้อมูลทั้งหมด
- หมายเลข 6 ปุ่มลบข้อมูล

## การแก้ไขข้อมูลที่ผิดพลาด

การแก้ไขข้อมูลที่ผิดพลาดการส่งข้อมูลของโรงพยาบาลเข้าสู่ศูนย์ข้อมูลข่าวสารด้านเวชภัณฑ์ กระทรวง สาธารณสุข สามารถแก้ไขได้ 2 ช่องทางดังนี้

- ช่องทางที่ 1 แก้ไขข้อมูลที่ผิดพลาดบนโปรแกรม Drug API
- ช่องทางที่ 2 แก้ไขข้อมูลที่ผิดพลาดบนโปรแกรมบริหารคลังเวชภัณฑ์ (Drug)

# ช่องทางที่ 1 แก้ไขข้อมูลที่ผิดพลาดบนโปรแกรม Drug API

สามารถแก้ไขข้อมูลที่ผิดพลาดบนโปรแกรม DRUG API โดยเข้าเมนู หน้าหลัก คลิกที่ตัวเลขผิดพลาด เพื่อเข้าสู่ เมนูแก้ไข ตามภาพที่ 7 หมายเลข 1

| JG API หน้าหลัก<br>น่วยงาน : โรงพยา                                           | นำเข้าข้อมูล ร<br>บาลเ`ิ่_่ | ระบบรายงาน 🗸 |      |   |     |   |      |   | _   |
|-------------------------------------------------------------------------------|-----------------------------|--------------|------|---|-----|---|------|---|-----|
| รายงานผลการส่งข้อมูล API ผ่านโปรแกรม Drug                                     |                             |              |      |   |     |   |      |   |     |
| แฟ้บ Druglist แฟ้บ Inventory แฟ้บ Purchaseplan แฟ้บ Distribution แฟ้บ Receipt |                             |              |      |   |     |   |      |   |     |
|                                                                               |                             | ผิดพลาด      |      |   |     |   |      |   |     |
| 0                                                                             | 735                         | 320          | 2992 | 0 | 717 | 7 | 3152 | 0 | 663 |

ภาพที่ 7 วิธีการเข้าแก้ไขข้อมูลที่ผิดพลาดบนโปรแกรม DRUG API

จากภาพที่ 8 เมื่อคลิกที่ตัวเลขผิดพลาด จะเข้าสู่เมนูแก้ไข ตามรูปที่ โดยจะแสดงผลดังต่อไปนี้

| iu: | วยงาน : โรงพ | งยาบาล <b>้</b> ่า |            | •      |         |           | แก้ไขข้อมูลแ | ຟັ້ນ : distribu | tion           |            |                              | ค้นหา                                                                                                    | 5     |
|-----|--------------|--------------------|------------|--------|---------|-----------|--------------|-----------------|----------------|------------|------------------------------|----------------------------------------------------------------------------------------------------|-------|
| #   | HOSPCODE     | WORKING_CODE       | TRADE_NAME | TPUID  | QTY_DIS | PACK_SIZE | BASE_UNIT    | VALUE           | DIS_DEPT_GROUP | PERIOD_RPT | DATE_SEND                    | error                                                                                                    | Actio |
| 4   | 1 1          | 09055              |            | 801522 | 38      | 1         | bag          | 794.2           | 5              | 202501     | 2025-01-<br>05T03:32:24.000Z | - คอลับน์ นกหกองกา :<br>TPUID ไม่ตรงตามฐาน<br>ข้อมูลบาตรฐาน,<br>tpuid=801522,<br>workingcode='09055'<br>กรณีรายการยาไดไม่มี<br>มาตรฐานรหัส TPUID หรือ<br>TTMTID ให้ใส่ค่า '99' | au    |
| 5   | 1 1          | 09119              | RECORMON   | 690036 | 120     | 1         | cartridge    | 149478.996      | 2              | 202501     | 2025-01-<br>05T03:32:24.000Z | - คอลัมน์ value : ทศนิยม 2<br>ตำแหน่ง                                                                                                    | au    |
| 6   | 1 1          | 18007              |            | 99     | 1470    | 1         | bottle       | 20050.125       | 2              | 202501     | 2025-01-<br>05T03:32:24.000Z | - คอลัมน์ value : ทศนิยม 2<br>ตำแหน่ง                                                                                                    | aບ    |
| 7   | 1 1          | 18007              |            | 99     | 261     | 1         | bottle       | 3571.575        | 3              | 202501     | 2025-01-                     | - คอลัมน์ value : ทศนิยม 2<br>ตำแหน่ง                                                                                                    | au    |

ภาพที่ 8 เมนูแก้ไข

- หมายเลข 1 แสดงแฟ้มที่ต้องการแก้ไขข้อมูล
- หมายเลข 2 แสดงข้อมูลที่ผิดพลาด
- หมายเลข 3 แสดงแนวทางการแก้ไขข้อมูลในแต่ละรายการ
- หมายเลข 4 แสดงแสดงจำนวนแถวข้อมูลทั้งหมด
- หมายเลข 5 ช่องค้นหาข้อมูล
- หมายเลข 6 ปุ่มลบข้อมูล

- หมายเลข 7 ปุ่มบันทึกข้อมูล
- หมายเลข 8 ปุ่มกลับสู่หน้าหลัก

โดยสามารถแก้ไขข้อมูลที่ผิดพลาดได้ตามขั้นตอนดังต่อไปนี้

- ขั้นตอนที่ 1 คลิกที่ช่องข้อมูลที่ต้องการแก้ไข โดยสามารถอ่านแนวทางการแก้ไขข้อมูลในแต่ ละรายการได้จากคำอธิบายในคอลัมภ์ error หมายเลข 3 ซึ่งโปรแกรมรองรับการแก้ไขบางรายการได้

ขั้นตอนที่ 2 เมื่อแก้ไขข้อมุลเรียบร้อยแล้ว คลิกปุ่ม "บันทึกข้อมูล" เพื่อบันทึกการ
 เปลี่ยนแปลงข้อมูล จากนั้นโปรแกรมพากลับสู่หน้าหลัก โดยที่ข้อมูลที่บันทึกการเปลี่ยนแปลงข้อมูล โปรแกรม
 จะใช้เวลาในการประมวลผลเข้าสู่ศูนย์ข้อมูลข่าวสารด้านเวชภัณฑ์ กระทรวงสาธารณสุข 15 – 20 นาที โดย
 สามารถผิดตามผลได้จากเมนูหน้าหลัก

# ช่องทางที่ 2 แก้ไขข้อมูลที่ผิดพลาดบนโปรแกรมบริหารคลังเวชภัณฑ์ (Drug)

โดยเข้าเมนู หน้าหลัก คลิกที่ตัวเลขผิดพลาด เพื่อเข้าสู่เมนูแก้ไข ตามรูปที่ หมายเลข 1

| น่วยงาน : โรงพยาบาลเว้าไป                                                     |     |     |      |   |     |   |      |   |     |
|-------------------------------------------------------------------------------|-----|-----|------|---|-----|---|------|---|-----|
| รายงานผลการส่งข้อมูล API ผ่านโปรแกรม Drug                                     |     |     |      |   |     |   |      |   |     |
| แฟ้บ Druglist แฟ้บ Inventory แฟ้บ Purchasepian แฟ้บ Distribution แฟ้บ Receipt |     |     |      |   |     |   |      |   |     |
|                                                                               |     |     |      |   |     |   |      |   |     |
| 0                                                                             | 735 | 320 | 2992 | 0 | 717 | 2 | 3152 | 0 | 663 |

ภาพที่ 9 วิธีการเข้าแก้ไขข้อมูลที่ผิดพลาดบนโปรแกรม DRUG API

จากภาพที่ เมื่อคลิกที่ตัวเลขผิดพลาด จะเข้าสู่เมนูแก้ไข ตามรูปที่ โดยจะแสดงผลดังต่อไปนี้

| u: | วยงาน : โรงเ | งยาบาล 🦾 🛓   |            |            |         |           | ແກ້ໄขข้อมูลແ | ຟັ້ນ : distribu | tion           |            |                              | ค้มชา:-                                                                                                    | 5   |
|----|--------------|--------------|------------|------------|---------|-----------|--------------|-----------------|----------------|------------|------------------------------|----------------------------------------------------------------------------------------------------|-----|
| #  | HOSPCODE     | WORKING_CODE | TRADE_NAME | 2<br>TPUID | QTY_DIS | PACK_SIZE | BASE_UNIT    | VALUE           | DIS_DEPT_GROUP | PERIOD_RPT | DATE_SEND                    | error                                                                                                    | Act |
| 4  | 1 1          | 09055        |            | 801522     | 38      | 1         | bag          | 794.2           | 5              | 202501     | 2025-01-<br>05T03:32:24.000Z | <ul> <li>คอสัมน์ unknown :<br/>TPUID ไม่ตรงตามฐาน<br/>ข้อมูลมาตรฐาน,<br/>tpuid=801522',<br/>workingcode='09055'<br/>กรณีรายการขาใดไม่มี<br/>มาตรฐานรหัส TPUID หรือ<br/>TTMTID ให้ไส่ค่า '99'</li> </ul> | a   |
| 5  | 1 1          | 09119        | RECORMON   | 690036     | 120     | 1         | cartridge    | 149478.996      | 2              | 202501     | 2025-01-<br>05T03:32:24.000Z | - คอลัมน์ value : ทศนิยม 2<br>ตำแหน่ง                                                                                                    | ľ   |
| 5  | 1 1          | 18007        |            | 99         | 1470    | 1         | bottle       | 20050.125       | 2              | 202501     | 2025-01-<br>05T03:32:24.000Z | - คอลัมน์ value : ทศนิยม 2<br>ตำแหน่ง                                                                                                    |     |
| 7  | 1 1          | 18007        |            | 99         | 261     | 1         | bottle       | 3571.575        | 3              | 202501     | 2025-01-                     | - คอลัมน์ value : ทศนิยม 2<br>ตำแหน่ง                                                                                                    |     |

ภาพที่ 10 เมนูแก้ไข

- หมายเลข 1 แสดงแฟ้มที่ต้องการแก้ไขข้อมูล
- หมายเลข 2 แสดงข้อมูลที่ผิดพลาด
- หมายเลข 3 แสดงแนวทางการแก้ไขข้อมูลในแต่ละรายการ
- หมายเลข 4 แสดงแสดงจำนวนแถวข้อมูลทั้งหมด
- หมายเลข 5 ช่องค้นหาข้อมูล
- หมายเลข 6 ปุ่มลบข้อมูล
- หมายเลข 7 ปุ่มบันทึกข้อมูล
- หมายเลข 8 ปุ่มกลับสู่หน้าหลัก

โดยสามารถแก้ไขข้อมูลที่ผิดพลาดได้ตามขั้นตอนดังต่อไปนี้

- ขั้นตอนที่ 1 เปิดโปรแกรมบริหารคลังเวชภัณฑ์ (Drug)

- ขั้นตอนที่ 2 อ่านแนวทางการแก้ไขข้อมูลในแต่ละรายการได้จากคำอธิบายบนโปรแกรม DRUG API ในคอลัมภ์ error ภาพที่ หมายเลข 3

- ขั้นตอนที่ 3 บันทึกข้อมูลที่ได้ทำการเปลี่ยนแปลงข้อมูลบนโปรแกรมบริหารคลังเวชภัณฑ์ (Drug) สามารถศึกษาแนวทางการบันทึกเพิ่มเติมได้บนคู่มือการใช้งาน โปรแกรมบริหารคลังเวชภัณฑ์ (Drug) http://www.mimcomputer.net/Manual/drugManual.pdf

## แนวทางการแก้ปัญหาการใช้งานด้านอื่นๆ

## ปัญหา "ท่านไม่มี token สำหรับส่งข้อมูล กรุณาดำเนินการตามคู่มือ"

สาเหตุเนื่องจากหน่วยงานที่สังกัด ไม่กระทำการ ขอ token ไว้เพื่อสำหรับการส่งข้อมูลของโรงพยาบาลเข้าสู่ ศูนย์ข้อมูลข่าวสารด้านเวชภัณฑ์ กระทรวงสาธารณสุข สามารถแก้ไขได้ดังต่อไปนี้

- ขั้นตอนที่ 1 : ล็อกอินเข้าสู่เว็บไซต์ <u>http://phdbreport.moph.go.th/hssd1/</u>
- ขั้นตอนที่ 2 : ป้อนบัญชีผู้ใช้งานและรหัสผ่านเพื่อเข้าสู่ระบบ ตามภาพที่ 11

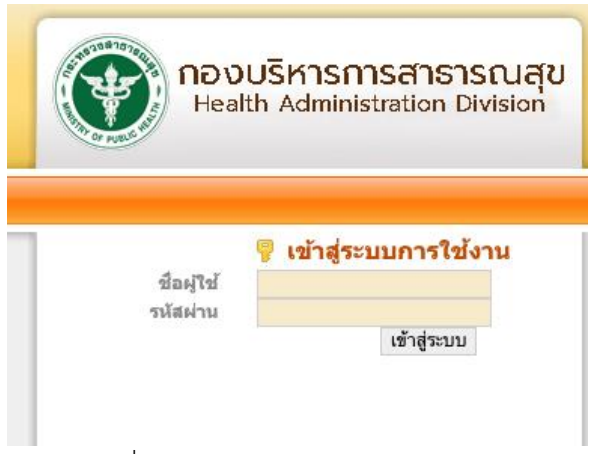

ภาพที่ 11 ป้อนบัญชีผู้ใช้งานและรหัสผ่าน

ขั้นตอนที่ 3 : เมื่อเข้าสู่ระบบสำเร็จ ให้เลือกที่เมนู "ระบบโปรแกรม" เลือกเลือกเมนูย่อย
 "รายงานข้อมูลด้านบริหารเวชภัณฑ์" ตามภาพที่ 12

|                                               | กองบริ<br><sub>Health</sub>                                                                                  | หารการสำเ<br>Administratior                                                             | ธ <b>ารณสุข</b><br>n Division                               |
|-----------------------------------------------|----------------------------------------------------------------------------------------------------|-----------------------------------------------------------------------------------------|-------------------------------------------------------------|
| น้าหลัก                                       | ระบบโปรแกรม                                                                                                  | Webboard                                                                                | คู่มือ                                                      |
| โปรแ                                          | รายงานข้อมูลด่                                                                                               | ำนบริหารเวชภัณร                                                                         | <b>1</b>                                                    |
| การตั้ง<br>ทบกับ<br>และโป<br>หรือ ข้<br>กระทร | ค่าระบบฐานข้อมูลกลา<br>ระบบรายงานอื่นๆ ที่ต้อ<br>รดใช้ความระบัดระวังใ<br>อมูลต่างๆ จาก กองบริ<br>วงสาธารณสุข | iv (Core System) อา<br>มงใช้งานระบบฐานข่อว<br>นการแก้ไขเปลี่ยนแปล<br>หารการสาธารณสุข ส่ | จจะมีผลกระ<br>มูลกลางร่วมกัน<br>ลงการตั้งค่า<br>านักงานปลัด |

ภาพที่ 12 เมนูย่อย รายงานข้อมูลด้านบริหารเวชภัณฑ์

- ขั้นตอนที่ 4 : เลือกเมนู "รายงานข้อมูลบริหารเวชภัณฑ์ยา (ระบบ API)" ตามภาพที่ 13

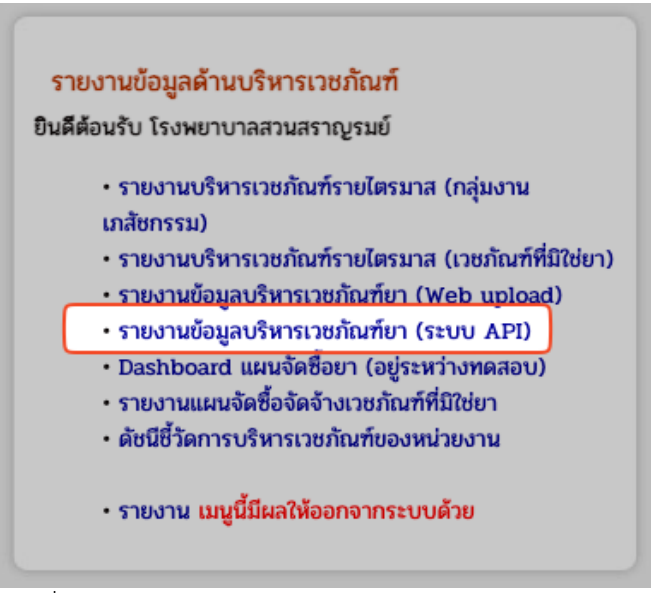

ภาพที่ 14 เมนู รายงานข้อมูลบริหารเวชภัณฑ์ยา (ระบบ API)

- ขั้นตอนที่ 5 : เข้าที่เมนู Token เพื่อสร้าง Token โดยระบุจำนวนวันที่ Token จะหมดอายุ (ค่าเริ่มต้น 30 วัน) แนะนำระบุจำนวนวัน 365 วัน แล้วกดปุ่ม Generate Token เสร็จสิ้นแล้ว กดปิดเว็บไซต์ ตามภาพที่ 15

| ศูนย์ข้อมูลข่าวสารด้าน<br>เวชภัณฑ์ DMSIC | =                                |
|------------------------------------------|----------------------------------|
| Dashboard                                | Home > Generate > Token          |
| Home                                     | Token                            |
| Report >                                 | อายุโทเคน(วัน) 30 Generate Token |
| Generate                                 |                                  |
| o* Token                                 |                                  |

ภาพที่ 15 เมนู Token เพื่อสร้าง Token

หากพบปัญหาด้านอื่นๆ สามารถ Add line open chat "DrugApi\_Support" เพื่อแจ้งปัญหาการใช้งาน ระบบ

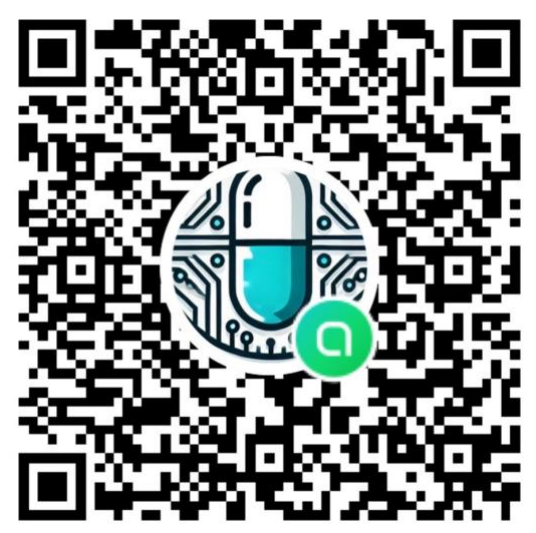

DrugApi\_Support